一、加退選步驟:

- 1. 由左方的清單中點選「03 新選課作業-108 課網」
- 2. 展開清單後,點選「多元選修線上加退選」

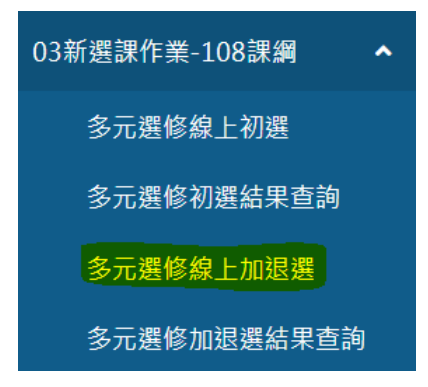

 從最上方「課程群組」中,點選「三年級第二外語/英文」,點下去後會變成黃底 請點選課程群組以帶出課程

| 課程群組       |
|------------|
| 三年級第二外語/英文 |

4. 勾選下方「已選課程」(退選),再勾選上方的「可選課程」(加選),最後按儲存

| 可選課程(勾選代表要加選) |                |
|---------------|----------------|
|               | 課程             |
|               | 日語             |
|               | 法語             |
|               | 西班牙語           |
| -             | · · · <b>-</b> |
|               |                |
| 已選課程(勾選代表要退選) |                |
|               | 課程             |
|               | 德語             |
|               |                |

二、加退選時間及注意事項:

1. 三年級:113年3月6日(三)中午12:00至3月6日(三)晚上11:59

- 2. 本次可加退選的科目為「第二外語/英文」;自由選修不再開放加退選
- 3. 公告日期:113年3月12日(二)